# اهحالصإو ةصصخملا سأرلا ءاطخأ فاشكتسأ عم Cisco ECE

## تايوتحملا

<u>قمدقملاً</u> <u>قيساسألاً تابلطتملاً</u> <u>تابلطتملاً</u> <u>قمدختسملاً تانوكملاً</u> <u>امحالصاو 19.005 HTTP ل يلخادلاً مداخلاً عاطخاً فاشكتساً</u>

## ەمدقملا

امحالصإو Cisco ECE Web Server web.config ءاطخأ فاشكتسأ ةيفيك دنتسملا اذه حضوي مليدعت مت وأ افلات فلملا حبصي امدنع 500.19 ماع يلخاد مداخ أطخ لح ةيفيك رهظيو.

## ةيساسألا تابلطتملا

## تابلطتملا

:ةيلاتا عيضاوملاب ةفرعم كيدل نوكت نأب Cisco يصوت

- Cisco نم (ECE) ةثداحملاو ينورتكلإلا ديربلا مداخ •
- Microsoft نم (IIS) تنرتنإلا تامولعم تامدخ •

### ةمدختسملا تانوكملا

.Cisco ECE 11.6 ىلإ دنتسملا اذه يف ةدراولا تامولعملا دنتست

ةصاخ ةيلمعم ةئيب يف ةدوجوملا ةزهجألاا نم دنتسملا اذه يف ةدراولا تامولعملا ءاشنإ مت. تناك اذإ .(يضارتفا) حوسمم نيوكتب دنتسملا اذه يف ةمدختسُملا ةزهجألاا عيمج تأدب رمأ يأل لمتحملا ريثأتلل كمهف نم دكأتف ،ليغشتلا ديق كتكبش.

## اهحالصإو HTTP 500.19 ل يلخادلا مداخلا ءاطخأ فاشكتسأ

url:http://localhost/system/web/apps/login/

#### HTTP Error 500.19 - Internal Server Error

The requested page cannot be accessed because the related configuration data for the page is invalid.

|                                           | Module      | ProtocolSupportModule                                                                                                    | Requested URL | http://localhost:80/system/web/apps/login/ |             |                                                             |              |  |  |
|-------------------------------------------|-------------|----------------------------------------------------------------------------------------------------|---------------|--------------------------------------------|-------------|-------------------------------------------------------------|--------------|--|--|
|                                           | otification | SendResponse                                                                                                    | Physical Path | C:\ECE\eService\web\apps\login\            |             |                                                             |              |  |  |
|                                           | Handler     | ApplicationRequestRoutingHandler                                                                                                    | Logon Method  | Anonymous                                  |             |                                                             |              |  |  |
| Error Code<br>Config Error<br>Config File |             | 0x800700b7<br>Cannot add duplicate collection entry of type 'add' with unique key<br>attribute 'name' set to 'X-UA-Compatible'<br>\/?\C:\ECE\eService\web\web.config | Logon User    | Anonymous                                  |             |                                                             |              |  |  |
|                                           |             |                                                                                                    |               |                                            | Config Sour | ce:                                                         |              |  |  |
|                                           |             |                                                                                                    |               |                                            | sound sound | <cu< td=""><td>stomHeaders&gt;</td><td></td><td></td></cu<> | stomHeaders> |  |  |
| 5:                                        |             | <add name="X-UA-Compatible" value="IE=EmulateIE9"></add>                                                                                                    |               |                                            |             |                                                             |              |  |  |
| 5:<br>6:                                  |             |                                                                                                    |               |                                            |             |                                                             |              |  |  |

More Information:

اەلحل ةيجيردت ةيلمع يلي اميف.

دوجو مدع نمو ECE رشن يف مداوخلا ةفاك ىلع ةطشن تامدخلا ةفاك نأ نم دكأت .1 ةوطخلا فقوت ةلاح يف ةيلمع.

بعصلا نم ەنأ ثيح ،ةصصخم سوؤر ىلإ ريشي أطخلا نأ ةلاحلا ەذە يف تظحال اذإ .2 ةوطخلا فلملا لادبتسإ لضفألا نمف ،عطقني لاصتالا لعجل ريغت ام عبتت نايحألا مظعم يف بيعملا

C:\inetpub\wwwroot\web.config ىلإ لقتنا ،كلذب مايقلل

:رطسلا اذہ نع ثحبلا

<action type= "rewrite" url= <u>http://<FQDN>:9001/system/web/logRewriteUrl="true" /></u>

جارخالا ودبي نأ بجي .هيلإ لوصولا لواحو <u>/http://<FQDN>:9001/system/web</u> :ةخسن .3 ةوطخلا يلي امك:

### Error 404 - Not Found.

No context on this server matched or handled this request. Contexts known to this server are:

- /system/cb/cs ---> o.e.j.w.WebAppContext@79351f41{/system/cb/cs,file///D/ECE/jetty/work/12.0.1.3/cs.war/webapp/\_AVAILABLE} {/cs.war}
- /system/cb/stps --> o.e.j.w.WebAppContext@5c134052{/system/cb/stps,file:///D/ECE/jetty/work/12.0.1.3/stps.war/webapp/AVAILABLE}{/stps.war}
  /system/cb/cdn --> o.e.j.w.WebAppContext@e4348c0{/system/cb/cdn.file:///D/ECE/jetty/work/12.0.1.3/cdn.war/webapp/AVAILABLE}{/cdn.war}
- /system --> o.e.j.w.WebAppContext@5e97da56{eGainService/system.file:///D:/ECE/jetty/work/12.0.1.3/eService.war/webapp/\_AVAILABLE} {/eService.war}
- /system/cb/shsvc --> o.e.j.w.WebAppContext@fd10007{/system/cb/shsvc.file:///D/ECE/jetty/work/12.0.1.3/shsvc.war/webapp/\_AVAILABLE}{/shsvc.war}
  /system/cb/admin --> o.e.j.w.WebAppContext@7dd5d17a{/system/cb/admin.file:///D/ECE/jetty/work/12.0.1.3/admin.war/webapp/\_AVAILABLE}{/admin.war}
- /system/profiles --> o.e.j.w.WebAppContext@645b2ac7{/system/profiles.file:///D/ECE/jetty/work/12.0.1.3/profiles war/webapp/AVAILABLE}{/profiles.war}
- /system/cb/s ---> o.e.j w.WebAppContext@7fdd29f3{/system/cb/s\_file:///D/ECE/jetty/work/12.0.1.3/s.war/webapp/\_AVAILABLE}{/s.war}

• /system/cb/tktsvc ---> o.e.j.w.WebAppContext@5fcd665d[/system/cb/tktsvc.file///D/ECE/jetty/work/12.0.1.3/tktsvc.war/webapp/\_AVAILABLE][/tktsvc.war]

،هيلع لوصحلاو تانايبلا نم قيسنتلا اذه ىلا لوصولا ىلع ارداق تنك اذإ :**قظحالم** قيبطتلا مداخ ىل لوصولا ىلع رداق كنأ ينعي اذهف.

ماع رخآلاو ەلادبتسإ متي الأ بجي مداخلل يلحم امەدحأ ،web.config مساب ناامسم نافلم كانە ەلادبتسإ نكمي.

رابتخال همادختسإ كنكمي كلذ عمو ،اقلطم هلادبتسإ مدع بجيو مداخلل يلحم فلملا اذه

C:\inetpub\wwwroot\web.config file

أطخك اذه فلملاا عقوم اضيأ ضرعي هنإف ،أطخلا ثودح تظحال اذإو ،لادبتسالل لباق فلملا اذه.

C:\ECE\eService\web\web.config

نم ةيلمعم ةئيب وأ ديج لكشب لمعي ثيح نم فلملا خسنا 4. ةوطخلا C:\ECE\eService\web\web.config رثأتملا مداخلا ىلإ فلملا خسناو C:\ECE\eService\web\web.config.

ىلع لوصحلل Cisco TAC ب لاصتالا ىجريف ،ةديج ةخسن كيدل نكي مل اذإ :**ةظحالم** يلمعم فلم نم ةخسن.

ةداعإب مق .ةباوبلا ىلإ لوصولا ىلع ارداق نآلا نوكت نأ بجي ،فلملا لادبتسإ دعب .5 ةوطخلا ليغشت.

ةمجرتاا مذه لوح

تمجرت Cisco تايان تايانق تال نم قعومجم مادختساب دنتسمل اذه Cisco تمجرت ملاعل العامي عيمج يف نيم دختسمل لمعد يوتحم ميدقت لقيرشبل و امك ققيقد نوكت نل قيل قمجرت لضفاً نأ قظعالم يجرُي .قصاخل امهتغلب Cisco ياخت .فرتحم مجرتم اممدقي يتل القيفارت عال قمجرت اعم ل احل اوه يل إ أم اد عوجرل اب يصوُتو تامجرت الاذة ققد نع اهتي لوئسم Systems الما يا إ أم الا عنه يل الان الانتيام الال الانتيال الانت الما